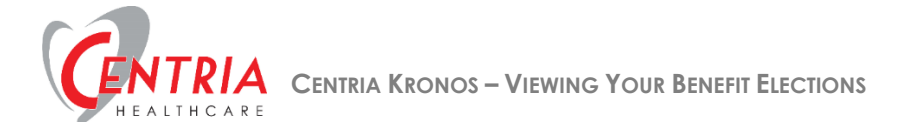

## **Viewing Your Benefit Elections**

1. Click the Main Menu icon located in the upper left corner

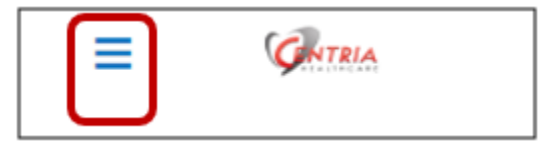

2. Expand the My Benefits section, and then click Benefit Plans

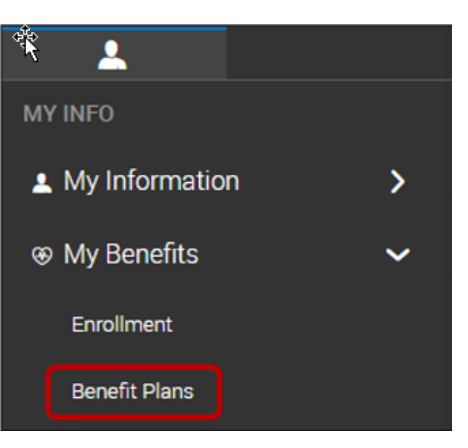

a. Kronos displays your current benefit elections. In the example below, Basic AD&D and Employee Assistance Plan.

| E CATERA 12.99 PM (farren)                                                                               |                                          |
|----------------------------------------------------------------------------------------------------|------------------------------------------|
| Benefit Plans   Current * All Benefits Groups *   Total plans: 2 >>>>>>>>>>>>>>>>>>>>>>>>>>>>            |                                          |
| BASIC LIFE<br>Engloyer Provided Benefit                                                                  |                                          |
| Besic AD&D                                                                                               |                                          |
| First of the month Following 30 days of employment Class 1/4/7<br>Coverage Effective From<br>Nov 1, 2018 | Coverage Effective To<br>Dec 31, 9999    |
| Employee Contribution<br>S 0                                                                             | Taxable income                           |
| Engloyee Precuency<br>Every Scheduled Pay                                                                | Coverage Amount<br>\$ 50000              |
| Company Contribution                                                                                     | Company Frequency<br>Every Scheduled Pay |
| Deduction Effective From<br>New 1, 2018                                                                  | Deduction Effective To<br>Dec 31, 9999   |
| EAP<br>Enclose Provided Rendet                                                                           |                                          |
| Employee Assistance Program (EAP)                                                                        |                                          |
| First of the month Following 30days of employment Class 1/4/7                                            |                                          |
| Coverage Effective From<br>Nov 1, 2018                                                                   | Coverage Effective To<br>Dec 31, 9999    |
| Employee Contribution<br>\$ 0                                                                            | Taxable Income<br>-                      |
| Employee Prequency<br>Every Scheduled Pay                                                                | Coverage Amount -                        |
| Company Contribution<br>\$ 0.53                                                                          | Company Frequency<br>Every Scheduled Pay |
| Deduces Differing From<br>New 1, 2018                                                                    | Deduction Effective To<br>Dec 31, 9999   |

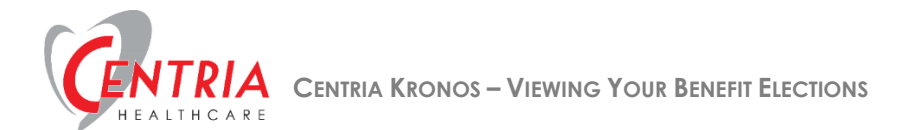

b. You can filter the benefit plans by selecting a timeframe other than Current, or by selecting a specific benefit group from the drop-down list

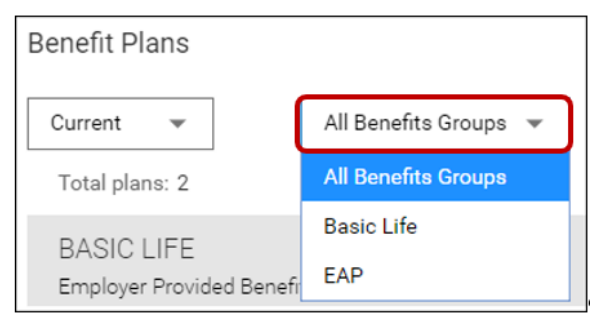

3. To print a copy of your benefit plans, click the more actions icon, and then click Print Benefit Plans

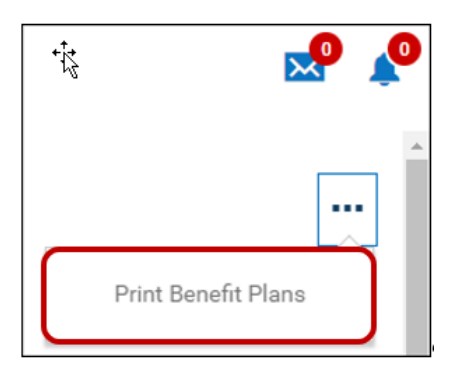